## Withdrawing Requisitions from Workflow

Note: Withdrawn requisitions cannot be reinstated! If you need to make changes to a requisition that is currently in workflow, ask the Approver to return the requisition for edits instead of withdrawing it.

1. If you need to withdraw a requisition, find the requisition at the bottom right of your home page or by performing a search or going to **Orders -> My Orders -> My requisitions**.

| Â        | Home                | © UMBC<br>TEST SITE |                                             |
|----------|---------------------|---------------------|---------------------------------------------|
|          | Shop                | Shop • Shopping     |                                             |
|          | Orders              | Orders              | Quick search Q                              |
| Q        | Contracts           | Search              | My Requisitions                             |
| ۰<br>ش   | Accounts<br>Payable | Approvals           | My Receipts                                 |
|          | Suppliers           |                     | My Change Requests<br>Draft Change Requests |
| հղ       | Reporting           |                     | My Procurement Requests                     |
| <b>.</b> | Administer          |                     |                                             |
| ₽        | Setup               |                     |                                             |
|          |                     |                     |                                             |

2. Select the requisition by clicking on the requisition number. Check to see that the status in *Pending* (If the requisition has already been approved, you cannot withdraw it).

| TEST SITE                       |             |                                                                          |            |                       |                                | All 🕶 S         | Search (Alt+Q) Q | 0.00 USD 📜     | ⇔ №          | PI                 |
|---------------------------------|-------------|--------------------------------------------------------------------------|------------|-----------------------|--------------------------------|-----------------|------------------|----------------|--------------|--------------------|
| Orders + Search + Requisitions  | ]           |                                                                          |            |                       |                                |                 | R Save As        | ✓ Pin Filters  |              | 40 Logout<br>All 🗢 |
| Quick Filters My Searches       | ~           | Submitted Date: Last 90 days 👻 Qui<br>Prepared For: Espinoza, Rafael 👻 兴 | ick search | ٥                     | Add Filter 👻 Clear All Filters |                 |                  |                |              | ?                  |
| DELL MARKETING L P              | 12          | 1-24 of 24 Results                                                       |            |                       |                                |                 |                  |                | 🔅 200 Per Pa | 'age 🖛             |
| BGE<br>CATERING BY YAFFA SHALOM |             | Requisition Number                                                       | Supplier   | Requisition Name      | Requisition Status 📼           | Prepared For    | Subm             | itted Date 🕤   | Total Amoun  | nt 👻               |
| BALTIMORE LOCK & HARDWARE       | ŏ           | 3393798                                                                  | BGE Ø      | 2021-11-08 BT37893 01 | Pending                        | Rafael Espinoza | 11/9/20          | 021 4:23:20 PM | 4,000.00     | USD                |
|                                 | C Show More | 3387415                                                                  | BGE O      | 2021-11-03 BT37893 03 | Completed                      | Rafael Espinoza | 11/3/202         | 1 11:10:14 AM  | 8,888.00     | USD                |

3. Use the Actions dropdown and select **Withdraw Entire Requisition**.

| equisition • 339  | 3798 -                 |           |                                          |                            |          |                                                    |             | ∃ ⊛ ⊜ ( | B Logout 1 of 24 Results ▼                        | < > Assign To Myse               |
|-------------------|------------------------|-----------|------------------------------------------|----------------------------|----------|----------------------------------------------------|-------------|---------|---------------------------------------------------|----------------------------------|
| Summary PO Previe | w Comments Attachments | 1 History |                                          |                            |          |                                                    |             |         |                                                   | Approve & Next                   |
| General           |                        | ø         | Shipping                                 |                            | ø        | Billing                                            |             | ø v     | Per                                               | Approve<br>Withdraw Entire Requi |
| Status            | S Pending              |           | Ship To                                  |                            |          | Bill To                                            |             |         | Total (4,000.00 USD)                              |                                  |
| Submitted         | 11/9/2021 4:23 PM      |           | Contact: R. Espino:<br>Contact Line 2 AD | :a<br>¥ 729                |          | Univ of MD Baltimore Cnty<br>Accounts Payable Dept |             |         | Subtotal                                          | 4,00                             |
| Cart Name         | 2021-11-08 BT37893 01  |           | 1000 Hilltop Circle<br>Baltimore MD 212  | SO SO                      |          | Baltimore, MD 21250<br>United States               |             |         |                                                   | 4,0                              |
| Description       | no value               |           | United States                            |                            |          |                                                    |             |         | What's next?                                      |                                  |
| Priority          | Normal                 |           |                                          |                            |          |                                                    |             |         | Workflow                                          | Ľ                                |
| Prepared by       | Rafael Espinoza        |           | Delivery Options                         |                            |          |                                                    |             |         | Show skipped steps                                |                                  |
| Multi Invoice PO  | ~                      |           | Expedite<br>Ship Via                     | ×<br>Best Carrier-Best Way |          |                                                    |             |         | Submitted<br>11/9/2021 4:23 PM<br>Rafael Espinoza |                                  |
|                   |                        |           | Requested Delivery                       | Date no value              |          |                                                    |             |         | Start - Parallel Steps                            |                                  |
| Accounting Codes  |                        |           |                                          |                            |          |                                                    |             | ø v     | - Initial PR Validation<br>Completed              |                                  |
| Business Unit     | Fund                   | Dept      |                                          | Account                    | Prog Fin | Project                                            | Activity ID |         |                                                   |                                  |
| UMPC1             | 1111                   | 10346     |                                          | 7090200                    | 061      | no value                                           | no value    |         | Wait for Initial PR Vali                          | dation                           |

4. A pop-up window will appear allowing you to enter the reason for the withdrawal.

| Withdraw Ent                                                | tire Requisition                                                                        | >                                                                       |
|-------------------------------------------------------------|-----------------------------------------------------------------------------------------|-------------------------------------------------------------------------|
| Once a rea<br>or CANCE                                      | quisition is withdrawn, it cannot be<br>EL to leave the requisition unchange            | reinstated. Click OK to withdraw<br>ed.                                 |
| Reason                                                      |                                                                                         |                                                                         |
|                                                             |                                                                                         |                                                                         |
| ENTER EXPLA                                                 | NATION HERE                                                                             |                                                                         |
| 978 characters rem                                          | NATION HERE                                                                             | expand I c                                                              |
| 978 characters rem<br>Characters beyon<br>note is attached, | naining<br>not the limit are not saved, i.e., th<br>, it is accessible from the History | expand I d<br>ne note is truncated. Once the<br>y tab of the document.  |
| 978 characters rem<br>Characters beyon<br>note is attached, | naining<br>and the limit are not saved, i.e., th<br>, it is accessible from the History | expand I cl<br>ne note is truncated. Once the<br>y tab of the document. |